## Google Fitへの設定変更方法① kencomでGoogle Fit設定画面を開く

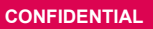

Androidセンサーによる歩数の自動連携は、本年の12月のアプリバージョンアップでご利用いただけなくなります。このマニュアルの通り、Google Fitへの自動連携設定の変更を推奨します。

#### 【Google Fitへの設定変更方法】

①Androidセンサーを利用していると表示される下図のようなダイアログの「設定する」や「変更する」 を押下すると、Google Fit設定画面が表示されます。

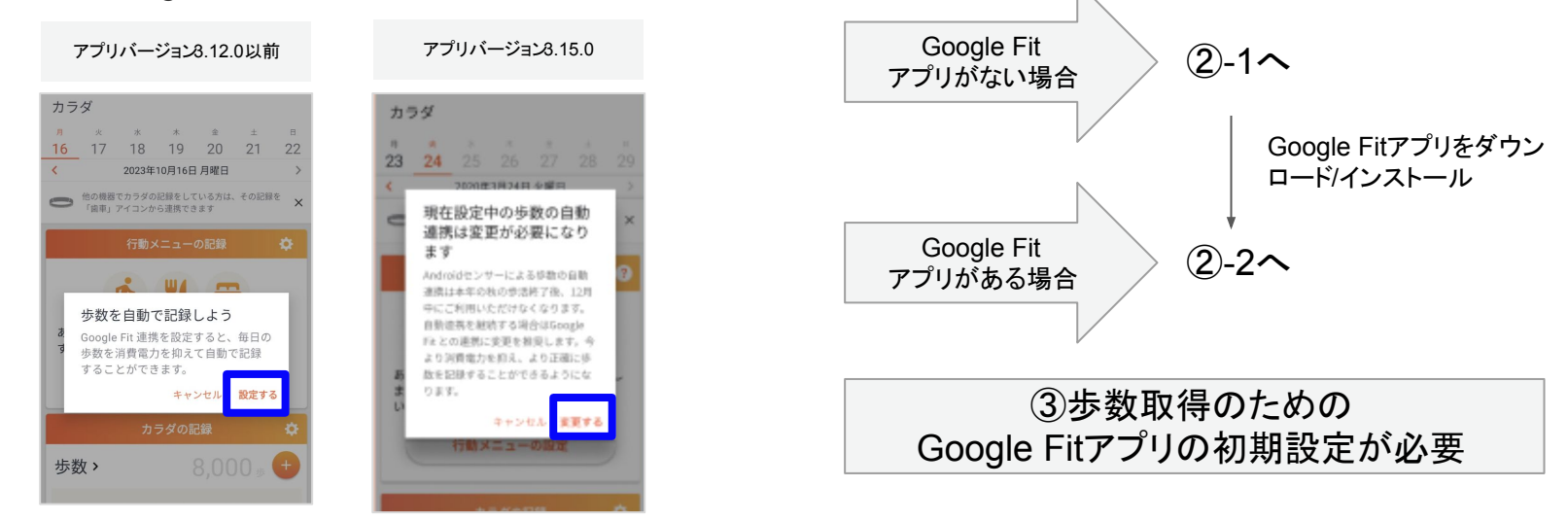

※カラダタブ:カラダの記録の右にある歯車ボタンから歩数の自動連携設定をGoogle Fitに変更しても同じ Google Fit設定画面を表示することができます。

©DeSC Healthcare, Inc.

### Google Fitへの設定変更方法②-1 Google Fitアプリのダウンロード

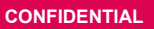

#### 【端末にGoogle Fitアプリがない場合】

kencomで左下図のような画面が表示され、「ダウンロード」ボタンを押下すると、右下図のようなGoogle Play ストアのGoogle Fitアプリのページに遷移します。「インストール」ボタンを押下してください。イン ストール完了後にkencomを開くと、kencomとGoogle Fitのアカウント連携に進みます(②-2)

※Google Fitアプリを起動して、歩数取得ができるようにするための初期設定を先に完了させても問題あり ません。(③参照)

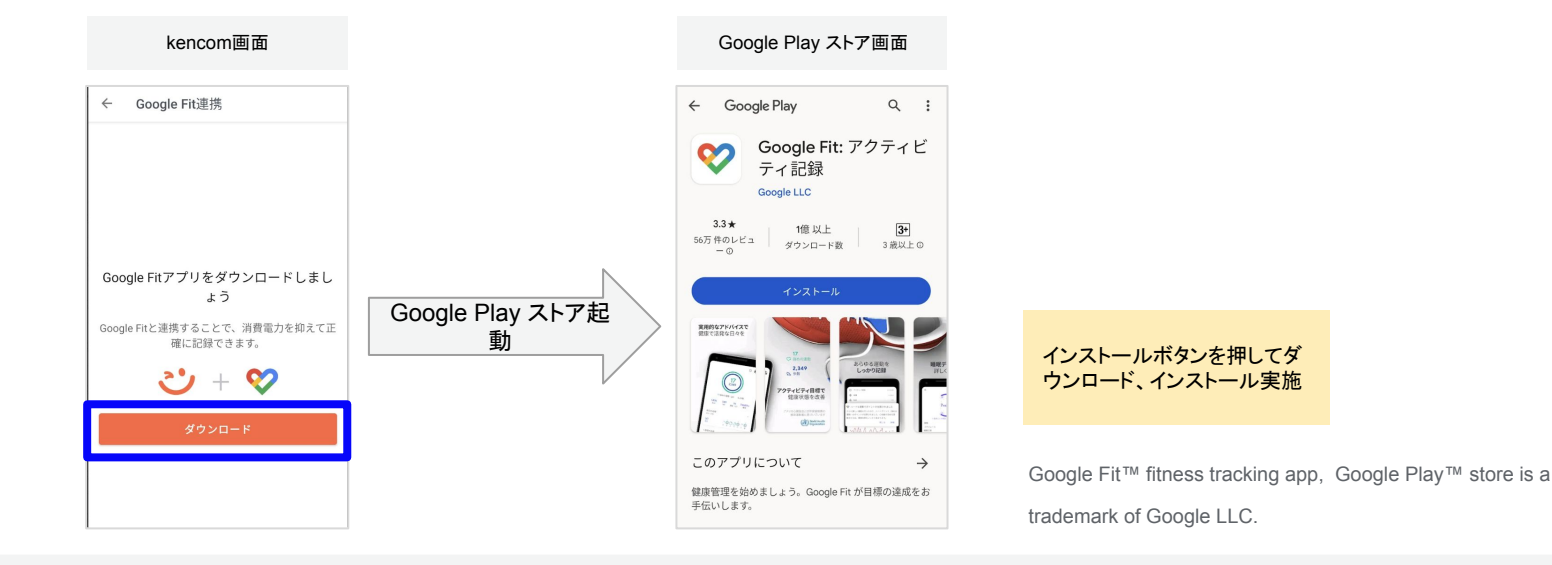

### Google Fitへの設定変更方法②-2 kencomとGoogle Fitのアカウント連携

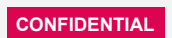

### 【端末にGoogle Fitアプリがあるが、アカウント連携がされていない場合】

kencomで左下図のような画面が表示され、「はじめる」ボタンを押下すると、Google アカウントの選 択画面が表示されます。いつも使っているGoogleアカウントを選択して、アクセス権を許可してください。 (複数ある場合は、選択したアカウントでGoogle Fitアプリ側も設定するようにしてください)

Google Fitアプリ側の歩数取得の設定が完了していない場合は、右下図のような連携完了画面の「Google Fit アプリを起動」ボタンを押下してGoogle Fitアプリを起動し、初期設定をしてください。(③参照)

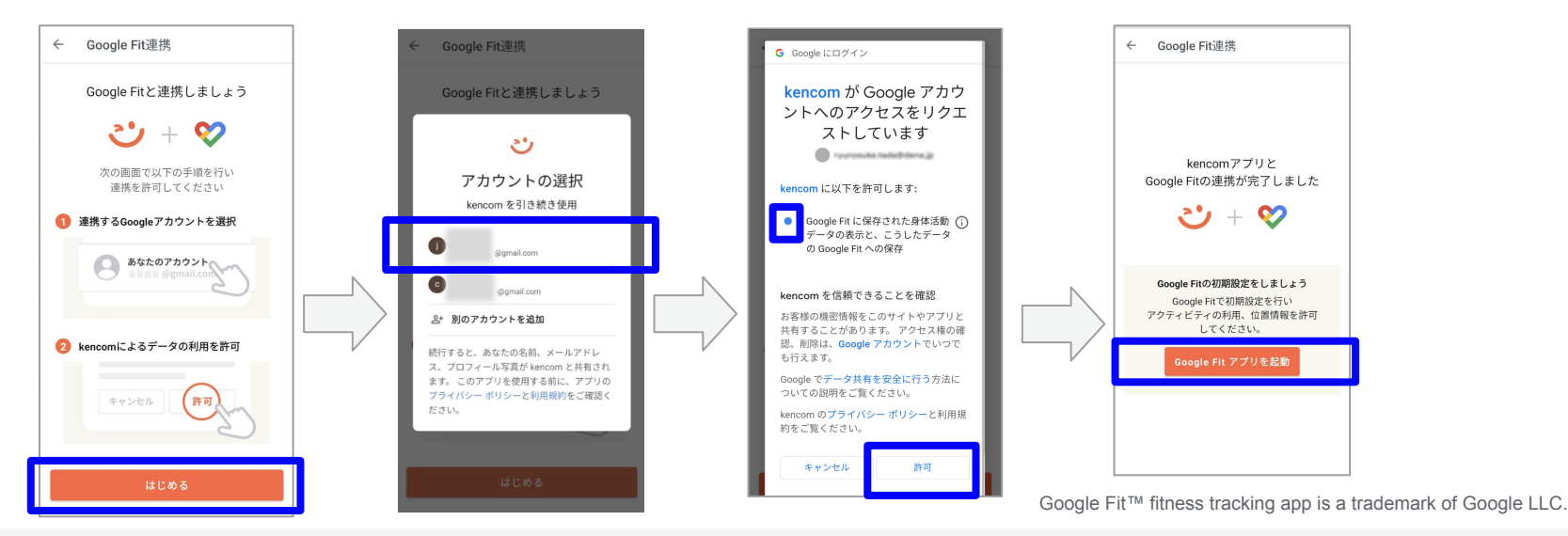

# Google Fitへの設定変更方法③-1 Google Fitアプリの初期設定

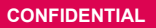

Google Fitアプリを起動すると以下のような内容の画面が表示されます。(2023/11時点) ※お使いのAndoroidスマートフォンの機種、OSなどの違いで、表示される画面が異なる可能性がありま すのでご了承ください。詳細は下記、Google Fit公式サイト等をご確認ください。

https://www.android.com/intl/ja\_jp/articles/258/

|     | 画面                        | 設定                                                            |
|-----|---------------------------|---------------------------------------------------------------|
| 1   | アカウント選択                   | 必須:kencomと連携するアカウントを選択してください                                  |
| 2   | 基本情報入力(性別/生年月日/体<br>重/身長) | 任意(入力するとGoogle Fitにおけるフィットネス データの精度が<br>高められる)                |
| 3   | アクティビティの記録                | 必須:オンにする(歩数計測のためにはオンにする必要があり<br>ます)                           |
| 4   | 運動データへのアクセス               | 必須:許可(歩数計測のためには許可する必要があります)                                   |
| (5) | 位置情報の使用/アクセス許可            | 任意(ただし、ON/常に許可にしないとうまく歩数取得ができ<br>ない場合があるようです)                 |
| 6   | 1日の目標設定                   | 必須(ただしGoogle Fit側の管理のためで、kencomでは利用し<br>ないため、どれを選択しても問題ありません) |

# Google Fitへの設定変更方法③-2 Google Fitアプリの初期設定(画面イメージ1)

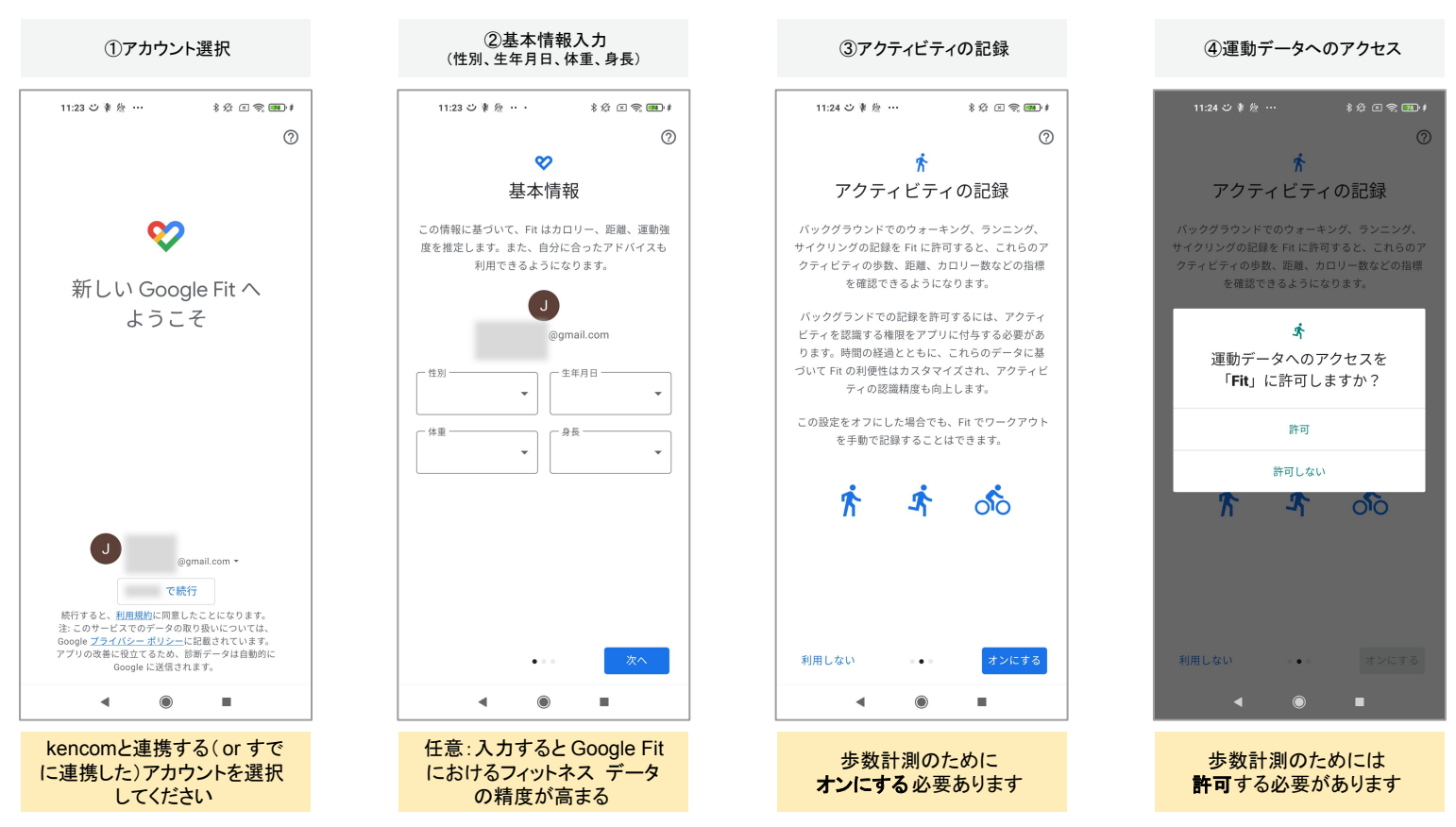

CONFIDENTIA

# Google Fitへの設定変更方法③-3 Google Fitアプリの初期設定(画面イメージ2)

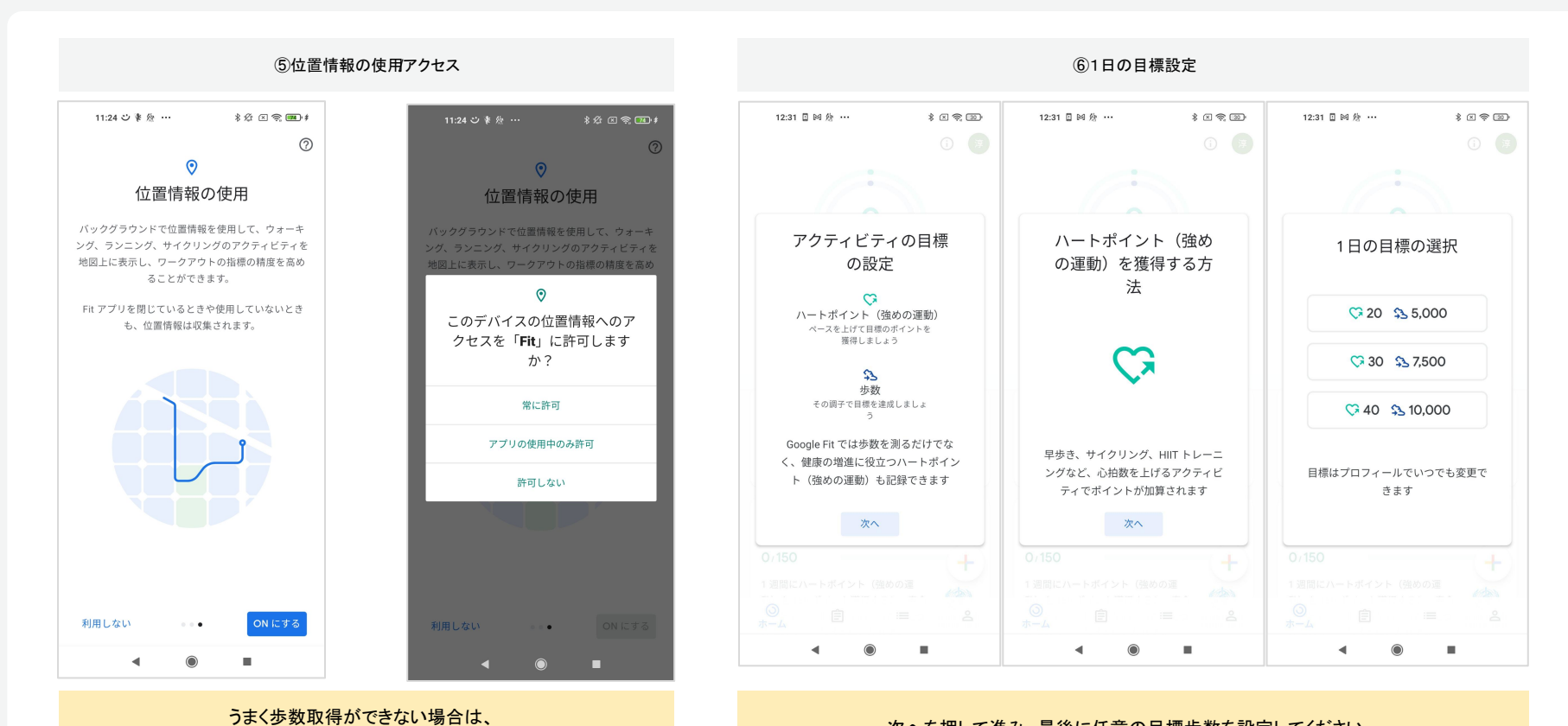

#### 次へを押して進み、最後に任意の目標歩数を設定してください

Google Fit<sup>™</sup> fitness tracking app is a trademark of Google LLC.

CONFIDENTIA

ONにする / 常に許可にするとうまくいくことがあります